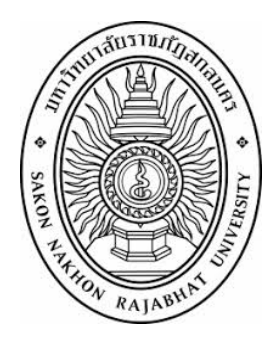

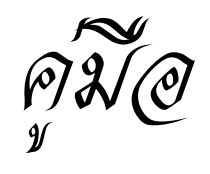

# การใข้งานระบบบริหารจัดการอัสดุ มหาอิทยาลัยราชภัฏสกลนคร

ดัดทำโดย งานพัสตุ กองกลาง มหาวิทยาลัยราชภัฏสกลนคร มีนาคม 2562

# ขั้นตอนกระบวนการปฏิบัติงาน (Work flow) การเบิกจ่ายวัสดุ กระบวนงาน : ขั้นตอนการเบิกจ่ายวัสดุสิ้นเปลือง

| กระบวนการ                                       | ปฏิบัติงานในระบบบริหารวัสดุ                                                                                                    |                                     |
|-------------------------------------------------|----------------------------------------------------------------------------------------------------|-------------------------------------|
| แผนภูมิสายงาน                                   | รายละเอียดงาน                                                                                                    | ผู้รับผิดชอบ                        |
| เริ่มต้น                                        |                                                                                                    |                                     |
|                                                 | - เจ้าหน้าที่พัสดุ / หัวหน้างาน กรอกข้อมูลรายการวัสดุผ่านระบบ<br>- ส่งใบเบิกวัสดุผ่านระบบบริหารวัสดุเพื่อให้หัวหน้าเจ้าหน้าที่อนุมัติ | เจ้าหน้าที่พัสดุ หรือ<br>หัวหน้างาน |
| ไม่อนุมัติ<br>อนุมัติ<br>ใบเบิกวัสดุ<br>อนุมัติ | - หัวหน้าเจ้าหน้าที่ ตรวจสอบและอนุมัติใบเบิกวัสดุ                                                                                     | หัวหน้าเจ้าหน้าที่                  |
| ุ่งจุลก<br>√<br>พิมพ์ใบเบิกวัสดุ                | - เจ้าหน้าที่พัสดุพิมพ์ใบเบิกวัสดุเสนออนุมัติต่ออธิการบดีหรือ<br>ผู้ได้รับมอบอำนาจ                                                    | เจ้าหน้าที่พัสดุ                    |
| อนุมัติ                                         | - อธิการบดีหรือผู้ได้รับมอบอำนาจอนุมัติใบเบิกวัสดุ                                                                                    |                                     |
| สีบราคา/จัดซื้อ                                 | - เจ้าหน้าที่พัสดุดำเนินการสืบราคาและจัดซื้อวัสดุ<br>- ผู้ตรวจรับพัสดุดำเนินการตรวจรับเมื่อผู้ขายส่งมอบ                               | เจ้าหน้าที่พัสดุ<br>ผู้ตรวจรับพัสดุ |
| นำเข้ารายการวัสดุ                               | - เจ้าหน้าที่พัสดุนำเข้ารายการวัสดุผ่านระบบบริหารวัสดุ                                                                                | เจ้าหน้าที่พัสดุ                    |
| ตัดจ่ายวัสดุ                                    | - เจ้าหน้าหน้าที่พัสดุตัดจ่ายวัสดุออกจากระบบบริหารวัสดุ                                                                               | เจ้าหน้าที่พัสดุ                    |
|                                                 |                                                                                                    |                                     |

a/

| เรื่อง                                  | หน้า |
|-----------------------------------------|------|
| คู่มือการใช้งานระบบบริหารจัดการวัสดุ    |      |
| ขั้นตอนที่ 1 การบันทึกข้อมูลใบเบิกวัสดุ | 1    |
| ขั้นตอนที่ 2 การอนุมัติใบเบิกวัสดุ      | 3    |
| ขั้นตอนที่ 3 การนำเข้าข้อมูลวัสดุ       | 5    |
| ขั้นตอนที่ 4 การตัดจ่ายวัสดุ            | 9    |

#### คู่มือการใช้งานระบบบริหารจัดการวัสดุ

#### ขั้นตอนที่ 1 การบันทึกข้อมูลใบเบิกวัสดุ

1.1 เจ้าหน้าที่พัสดุ Login เข้าสู่ระบบบริหารจัดการวัสดุ เว็บไซต์ "mtl.snru.ac.th" จะปรากฏหน้า
เว็บไซต์ตามรูปที่ 1 ให้ผู้ใช้งานพิมพ์ชื่อผู้ใช้ และรหัสผ่าน แล้วคลิกปุ่ม "เข้าสู่ระบบ" จะแสดงหน้าจอ
ตามรูปที่ 2

| 🗧 🔶 C 💿 ไม่ปลอดกับ   mtl.snru.ac.th             |                  | ┦☆ : |
|-------------------------------------------------|------------------|------|
| ระบบบริหารจัดการวัสดุ<br>หาวิทยาลัยราชภัฏสกลนคร |                  |      |
|                                                 |                  |      |
|                                                 |                  |      |
|                                                 |                  |      |
|                                                 |                  |      |
|                                                 |                  |      |
|                                                 |                  |      |
|                                                 | ชื่อยุไข้        |      |
|                                                 | รหัสต่าน         |      |
|                                                 | ເທັກຊ່າວນາມ      |      |
|                                                 |                  |      |
|                                                 | (a) อับรงโตย่าน? |      |
|                                                 |                  |      |

รูปที่ 1 หน้าจอ "ระบบบริหารจัดการวัสดุ"

| ← → C ① ใม่ปลอดกับ | mtl.snru.ac.th/user/                             |                               |                               |                       |          |                                 |   | 0 ☆ | · 🔉 : |
|--------------------|--------------------------------------------------|-------------------------------|-------------------------------|-----------------------|----------|---------------------------------|---|-----|-------|
|                    | ระบบบริหารจัดการวัสดุ<br>มหาวิทยาลัยราชภัฏลกลนคร | เบ็ก-จ่าย กระดาษ <del>-</del> | นำเข้าวัสดุ(สวพ) <del>-</del> | เบิก-จ่ายวัสดุ(สวพ) 👻 | รายงาน 👻 | นางสาวทับทิม สมปอง <del>-</del> | Q |     |       |
|                    | กรุณาเลือกหน่วยงานที่ต้องการจัดการข้อมูล         |                               |                               |                       |          |                                 |   |     |       |
|                    |                                                  |                               |                               |                       |          |                                 |   |     |       |
|                    |                                                  |                               |                               |                       |          |                                 |   |     |       |
|                    |                                                  |                               |                               |                       |          |                                 |   |     |       |
|                    |                                                  |                               |                               |                       |          |                                 |   |     |       |
|                    |                                                  |                               |                               |                       |          |                                 |   |     |       |
|                    |                                                  |                               |                               |                       |          |                                 |   |     |       |
|                    |                                                  |                               |                               |                       |          |                                 |   |     |       |
|                    |                                                  |                               |                               |                       |          |                                 |   |     |       |
|                    |                                                  |                               |                               |                       |          |                                 |   |     |       |

รูปที่ 2 หน้าจอ "ระบบบริหารจัดการวัสดุ"

1.2 คลิกที่เมนู "**เบิก-จ่าย > รายการเบิก-จ่ายวัสดุ**" ตามรูปที่ 3 และจะแสดงหน้าต่างเพิ่มใบเบิกวัสดุ

ตามรูปที่ 4

| ←      →      C     ① ไม่ปลอดกับ        r | ntl.snru.ac.th/user/                             |                    |                               |                         |              |                                 |   | 07 | 🕁 📿 :  |
|-------------------------------------------|--------------------------------------------------|--------------------|-------------------------------|-------------------------|--------------|---------------------------------|---|----|--------|
|                                           | ระบบบริหารจัดการวัสดุ<br>มหาวิทยาลัยราชทัฏสกลนกร | เบิก-จ่าย กระดาษ - | นำเข้าวัสดุ(สวพ) <del>-</del> | เบิก-จ่ายวัสดุ(สวพ) 👻   |              | นางสาวทับทิม สมปอง <del>-</del> |   |    |        |
|                                           | กรุณาเลือกหน่วยงานที่ต้องการจัดการข้อมูล         |                    | เมิก                          | จ่ายวัสดุ               |              |                                 |   |    |        |
|                                           |                                                  |                    | รายเ                          | การเบิก-จ่ายวัสดุ (สวพ) | $\mathbf{K}$ |                                 | 2 | .1 |        |
|                                           |                                                  |                    |                               |                         |              |                                 |   |    |        |
|                                           |                                                  |                    |                               |                         |              |                                 |   |    |        |
|                                           |                                                  |                    |                               |                         |              |                                 |   |    |        |
|                                           |                                                  |                    |                               |                         |              |                                 |   |    |        |
|                                           |                                                  |                    |                               |                         |              |                                 |   |    |        |
|                                           |                                                  |                    |                               |                         |              |                                 |   |    |        |
|                                           |                                                  |                    |                               |                         |              |                                 |   |    |        |
|                                           |                                                  |                    | March Contraction             |                         |              |                                 |   |    | - Alle |

รูปที่ 3 หน้าจอ "เลือกรายการเบิก-จ่ายวัสดุ"

| ดภัย   ท | ntl.snru.ac.th/ma | tgen/disburselistbill.aspx                           |                            |                              |                     |                            |             |
|----------|-------------------|------------------------------------------------------|----------------------------|------------------------------|---------------------|----------------------------|-------------|
|          | SะL<br>มหาวั      | มบบริหารจัดการวัสดุ<br><sup>กยาลัยราชภัฏสกลนคร</sup> |                            | ะะดาษ∙ นำเข้าวัสดุ(สวพ)∙     | เบิก-จ่ายวัสดุ(สวพ) | ) 🕶 รายงาน 👻 นางสาวทับที่ม | ม สมปอง - 😃 |
|          | หน้าหลัก / ร      | ายการเบิก-จ่ายวัสดุ (สวพ)                            |                            |                              |                     |                            |             |
|          |                   |                                                      |                            |                              |                     |                            |             |
|          | รายการเบิก-จ่า    | ยวัสดุ (สวพ)                                         |                            |                              |                     | (a                         |             |
|          |                   |                                                      | +1                         | พื่มใบเบิกวัสด(เบิกวัสด สวพ) |                     |                            |             |
|          |                   |                                                      |                            |                              |                     |                            |             |
|          | ลำดับ             | เลขที่ใบเบิก                                         | ผู้ขอเบิก                  | หน่วยงานย่อย                 | วันที               | สถานะ                      |             |
|          | 1                 | 62สวพ010010/1                                        | นายแสนสุรีย์ เชื้อวังศา    | งานบริหารทั่วไป              |                     | กำลังดำเนินการเพิ่มข้อมูล  | แก้ไข       |
|          | 2                 | 62สวพ010003/1                                        | นางสาวพิศมัย ยศตะโคตร      | งานบริหารทั่วไป              | 09/01/2562          | เบิกจ่ายแล้ว               | ดข้อมูล     |
|          | 3                 | 62สวพ010002/1                                        | นางสาวนิพาพร หูดาชัย       | งานบริหารทั่วไป              | 16/10/2561          | รอการยื่นยันการเบิกจ่าย    | ອຸນ້ອນຸລ    |
|          | 4                 | 61สวพ010002/1                                        | นางสาววิภาวรรณ ใหญ่สมบูรณ์ | งานบริหารทั่วไป              | 23/09/2561          | รอการขึ้นขันการเบิกจ่าย    | ຊູນ້ວນູລ    |
|          | 5                 | 61สวพ010005/1                                        | นายแสนสุรีย์ เชื้อวังค่า   | งานบริหารทั่วไป              | 20/09/2561          | รอการยืนยันการเบิกจ่าย     | ดข้อมูล     |
|          |                   |                                                      |                            |                              |                     |                            |             |
|          |                   |                                                      |                            | 1                            |                     |                            |             |
|          |                   |                                                      |                            |                              |                     |                            |             |

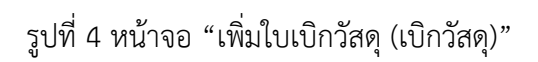

- 1.3 คลิกปุ่ม "+เพิ่มใบเบิกวัสดุ (เบิกวัสดุ) และกรอกข้อมูลดังนี้ ตามรูปที่ 5
  - 1.3.1 พิมพ์ชื่อ "ผู้ขอเบิก" (ผู้ขอเบิกเป็นหัวหน้างานขึ้นไป)
  - 1.3.2 เลือกชื่อผู้อนุมัติใบเบิก
  - 1.3.3 พิมพ์ชื่อ "หัวหน้าเจ้าหน้าที่พัสดุ"
  - 1.3.4 พิมพ์ชื่อ "เจ้าหน้าที่พัสดุ"
  - 1.3.5 พิมพ์วัสดุประสงค์การนำไปใช้
  - 1.3.6 คลิกปุ่ม "ตกลง"

| เน้าหลัก / เบิก-จ่ายวัสดุ (สว | พ) / เบิกวัสดุ      |   |                       |                            |            |  |
|-------------------------------|---------------------|---|-----------------------|----------------------------|------------|--|
| ้อมูลการเบิกวัสดุ (สวพ)       |                     |   |                       |                            |            |  |
| เลขที่ใบเบิก                  | รหัสรันอัดโนมัติ    |   |                       |                            |            |  |
| ผู้ขอเบิก                     |                     |   | 1.3.1 ตำแหน่ง         |                            |            |  |
| หน่วยงานหลัก                  | สถาบันวิจัยและพัฒนา | 1 | หน่วยงานย่อย          | งานบริหารทั่วไป            | 4          |  |
| วันที                         |                     | 4 | ผู้อนุมัติ            | ผู้ช่วยศาสตราจารย์ชาคริต ช | าญชิดปรีชา |  |
| หัวหน้าเจ้าหน้าที่พัสดุ       |                     |   | 1.3.3 เจ้าหน้าที่พัสด |                            |            |  |
| วัดฤประสงค์ใน                 | การนำไปใช้          | - | 1                     | 1.3.5                      |            |  |
|                               |                     |   |                       |                            | ดกลง       |  |

รูปที่ 5 หน้าจอ "กรอกข้อมูลการเบิกวัสดุ"

1.4 กรอกข้อมูลรายการวัสดุที่ต้องการเบิก ตามรูปที่ 6

1.4.1 พิมพ์ชื่อรายการวัสดุที่ต้องการเบิกที่ช่อง "รายละเอียดวัดสุ" จากนั้นเลือกรายการวัสดุที่ ต้องการ

1.4.2 พิมพ์จำนวนที่ต้องการเบิก

1.4.3 คลิกปุ่ม "เพิ่ม"

1.4.4 ในกรณีที่ต้องเพิ่มรายการวัสดุอื่นอีกให้ทำซ้ำตามขั้นตอนข้อที่ 1.4.1 – 1.4.3

1.4.5 เมื่อเพิ่มรายการวัสดุครบตามจำนวนให้คลิกปุ่ม "เสร็จสิ้นรายการ" เพื่อเสนอหัวหน้าเจ้าที่ พัสดุอนุมัติใบเบิก

| ราย   | รหัสบาร์โค๊ด<br>มละเอียดวัสดุ<br>จำนวน(รีม) | คัมหา<br>กระตาษถ่ายเอกสาร A4 80แกรม (500แผ่น/<br>500 <br>1.4.2 | 1.4.1 | รนัสวัสดุ<br>รูปภาพ<br>หมายเหตุ | 1702         | 1.4.3<br>ยกเลิก เพิ่ม | 1.4.5 |
|-------|---------------------------------------------|----------------------------------------------------------------|-------|---------------------------------|--------------|-----------------------|-------|
| สำคัญ | รวมทั้งหมด 1 รายก                           | กร                                                             |       |                                 | ສ່ວນວນ       | 101201010             |       |
| 1     |                                             | 3 ILTI 13                                                      |       |                                 | ร<br>500 รีม | им шени               |       |
|       | 🥦 กระดาษถ่                                  | ายเอกสาร A4 80แกรม (500แผน/ริม) ยี่ห้อ Smartcopy               |       |                                 | 000 84       |                       | LIN T |

รูปที่ 6 หน้าจอ "เพิ่มรายการวัสดุ"

#### ขั้นตอนที่ 2 การอนุมัติใบเบิกวัสดุ

2.1 **หัวหน้าเจ้าหน้าที่** Login เข้าสู่ระบบบริหารจัดการวัสดุ เว็บไซต์ "**mtl.snru.ac.th**" จะปรากฏ หน้าเว็บไซต์ตามรูปที่ 7 ให้ผู้ใช้งานพิมพ์ชื่อผู้ใช้ และรหัสผ่าน แล้วคลิกปุ่ม "**เข้าสู่ระบบ"** 

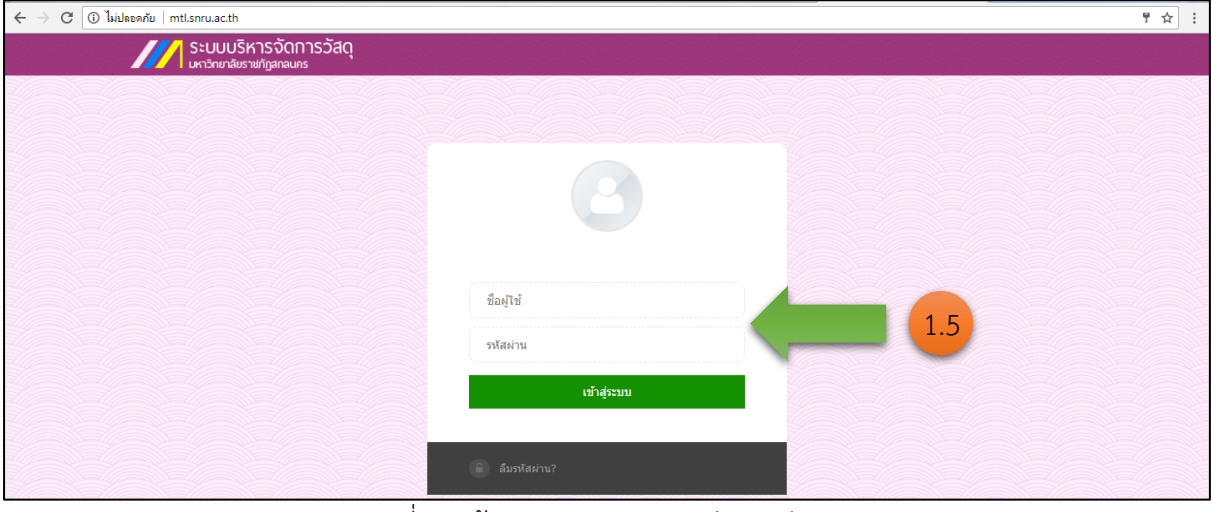

รูปที่ 7 หน้าจอ "ระบบบริหารจัดการวัสดุ"

|                           | ข                                      | ٩                  |                               | ٩                                              | บ        |                 |                                    |   |
|---------------------------|----------------------------------------|--------------------|-------------------------------|------------------------------------------------|----------|-----------------|------------------------------------|---|
| mtl.snru.ac.th/user/defau | lt.aspx                                |                    |                               |                                                |          |                 |                                    |   |
| ระบบบริห<br>มหาวิทยาลัยรา | กรจัดการวัสดุ<br><sub>ชภัฏสกลนคร</sub> | เบิก-จ่าย กระดาษ 🗸 | นำเข้าวัสดุ(สวพ) <del>-</del> | เบิก-จ่ายวัสดุ(สวพ) 👻                          | รายงาน 👻 | ข้อมูลพื้นฐาน 🗸 | นางอุดมพร บุตรสุวรรณ์ <del>-</del> | Ģ |
| กรุณาเลือกหน่วยงานที่เ    | ต้องการจัดการข้อมูล                    |                    | เบิศ<br>ราย<br>กอง            | าจ่ายวัสดุ<br>เการเบิก-จ่ายวัสดุ (สวพ)<br>กลาง |          | (               | 2.2                                |   |
|                           |                                        |                    | สถาบันวิจัย                   | ยและพัฒนา                                      |          |                 |                                    |   |
|                           |                                        |                    |                               |                                                |          |                 |                                    |   |

#### 2.2 คลิกที่เมนู **"เบิก-จ่ายวัสดุ > รายการเบิก-จ่ายวัส"** ตามรูปที่ 8

รูปที่ 8 หน้าจอ "เลือกรายการเบิก-จ่ายวัสดุกลาง"

- 2.3 คลิกที่ปุ่ม "ดูข้อมูลเพื่ออนุมัติ" ตามรูปที่ 9
- 2.4 ตรวจสอบรายการเบิกวัสดุ เพื่ออนุมัติใบเบิก ตามรูปที่ 10
  - ปุ่ม "อนุมัติ" หมายถึง อนุมัติใบเบิกวัสดุ
  - ปุ่ม "**ตีกลับ**" หมายถึง คืนแก้ไขรายการเบิกวัสดุ

| ← → C (i) ไม่ปลอดกับ   เ | mtl.snru.ac.t | th/matgen/disburse                   | listbill.aspx               |                                  |                          |                            |                                                       | ĥ | Q |
|--------------------------|---------------|--------------------------------------|-----------------------------|----------------------------------|--------------------------|----------------------------|-------------------------------------------------------|---|---|
|                          |               | ระบบบริหารจั<br>มหาวิทยาลัยราชกัฏสกล | าการวัสดุ<br><sup>แกร</sup> | นาเข้าวัสดุ(กกง) <del>-</del>    | เบิก-จำยวัสดุ(กกง) 👻     | รายงาน <del>-</del> ข้อมูล | งพื้นฐาน → นางอุคมพร บุครสุวรรณ์ →                    |   |   |
|                          | หน้าหลัก      | / รายการเม็ก-จ่ายว้                  | ัสดุ (กกง)                  |                                  |                          |                            |                                                       |   |   |
|                          |               |                                      |                             |                                  |                          |                            |                                                       |   |   |
|                          | รายการเบิ     | ก-จ่ายวัสดุ (กกง)                    |                             |                                  |                          |                            |                                                       |   |   |
|                          |               |                                      |                             | 1. A. S. S. S. S.                | 1. <b>A</b> - Kana ana a |                            |                                                       |   |   |
|                          |               |                                      |                             | + เพม เบเบกวลดุ                  | (เมกวลคุ กกง)            |                            |                                                       |   |   |
|                          | ลำดับ         | เลขที่ใบเบิก                         | ผู้ขอเบิก                   | หน่วยงานย่อย                     | วันที                    | สถานะ                      |                                                       |   |   |
|                          | 46            | 62nns010026/1                        | นางสาวพืชญาดา ธานี          | งานบริหารทั่วไป                  | 11/02/2562               | เบิกจ่ายแล้ว               | ดช่อมุล                                               |   |   |
|                          | 47            | 62nna050020/1                        | นางสาวพิชญาดา ธานี          | งานพัสดุ                         | 07/02/2562               | ยกเลิก                     |                                                       |   |   |
|                          | 48            | 62nns050017/1                        | นางอุดมพร บุตรสุวรรณ์       | งานพัสดุ                         |                          | รออนุมัติ                  | ดูข้อมูลเพื่ออนุมัติ                                  | 2 | 3 |
|                          | 49            | 62nns060009/1                        | นางสาวสุทราภรณ์ ตาลกุล      | งานประชาสัมพันธ์และโสดทัศนูปกรณ์ | 06/02/2562               | รอการขึ้นขันการเบิกจ่าย    | ลุข้อมูล ยืนยันการเม็ก <mark>คืนชุลเบิก ยกเ</mark> ง  |   |   |
|                          | 50            | 62nns060008/1                        | นางสาวสุทราภรณ์ ดาลกุล      | งานประชาสัมพันธ์และโสดทัศนูปกรณ์ | 06/02/2562               | รอการยืนยันการเบิกจ่าย     | <mark>ดูข้อมูล ยืนยันการเบิก</mark> คืนชุดเบิก ยกเลิก |   |   |

รูปที่ 9 หน้าจอ "แสดงรายการใบเบิกวัสดุ"

| ระบบบริหารจัด1<br>มหาวิทยาลัยราชภัฏสกลน | การวัสดุ<br><sup>กร</sup>                           | เบิก-จำ          | ยวัสดุ 🕶 รายงาน 🕶 นางมาลัยวัลย์ อินศาน้อย 🛛 🕙 |
|-----------------------------------------|-----------------------------------------------------|------------------|-----------------------------------------------|
| หน้าหลัก / เบิก-จ่ายวัสดุ / เร          | บิกวัสดุ                                            |                  |                                               |
| ข้อมูลการเบิกวัสดุ                      |                                                     |                  |                                               |
| เลขที่ใบเบิก                            | 60 <i>nna</i> 030011                                |                  |                                               |
| ผู้ขอเบิก                               | นางมาลัยวัลย์ อินค่าน้อย                            | ตำแหน่ง          | หัวหน้างานคลัง                                |
| หน่วยงานหลัก                            | กองกลาง                                             | หน่วยงานย่อย     | งานคลัง                                       |
| วันที                                   |                                                     | ผู้อนุมัติ       | ผู้ช่วยศาสตราจารย์ชาคริต ชาญชิตปรีชา 🔹        |
| หัวหน้าเจ้าหน้าที่พัสดุ                 | นางอุดมพร บุตรสุวรรณ์                               | เจ้าหน้าที่พัสดุ | นางสาวนริศรา ดงภูยาว                          |
| วัตถุประสงค์ในค                         | าารนำ <b>ไปใช</b> ้ เพื่อใช้ในงานคลัง               |                  |                                               |
|                                         |                                                     |                  |                                               |
| รวมทั้งหมด 1 รายก<br>ลำดับ              | รายการ                                              |                  | จำนวน หมายเหตุ                                |
| 1 🕵 กระดาษ                              | ถ่ายเอกสาร A4 80แกรม (500แผ่น/รีม) ยี่ห้อ Smartcopy |                  | 100 รีม                                       |
|                                         |                                                     |                  | 2.4 อนุมัติ ศึกลับ                            |

รูปที่ 10 หน้าจอ "แสดงรายการใบเบิกวัสดุ"

#### 2.5 พิมพ์ใบเบิกวัสดุ เสนอผู้บริหาร คลิกที่ปุ่ม "ดูข้อมูล" ตามรูปที่ 11

| ม่ปลอดภัย   m | tl.snru.ac.tl | h/matgen/disburselis                    | stbill.aspx             |                          |                      |                           | 2.4                                                   |
|---------------|---------------|-----------------------------------------|-------------------------|--------------------------|----------------------|---------------------------|-------------------------------------------------------|
|               |               | ระบบบริหารจัด(<br>หาวิทยาลัยราชภัฏสกลนค | าารวัสดุ                | น่าเข้าวัสดุ(กกง) -      | เบิก-จ่ายวัสดุ(      | กกง)≁ รายงาน≁ ข้อมู       | เลพื้นฐาน → นางอุดมพร บุตรสุวรรณ์→                    |
|               | หน้าหลัก      | / รายการเม็ก-จ่ายวัสเ                   | คุ (กกง)                |                          |                      |                           |                                                       |
|               | รายการเบิก    | า-จ่ายวัสดุ (กกง)                       |                         |                          |                      |                           | ٩                                                     |
|               |               |                                         |                         | + เพิ่มใบเบิก            | วัสดุ(เบิกวัสดุ กกง) |                           |                                                       |
|               | ลำดับ         | เลขที่ใบเบิก                            | ผู้ขอเบิก               | หน่วยงานย่อย             | วันที่               | สถานะ                     |                                                       |
|               | 1             | 62nnv030010/1                           | นางมาลัยวัลย์ อินศาน้อย | งานคลัง                  |                      | กำลังดำเนินการเพิ่มข้อมูล | แก้ไข                                                 |
|               | 2             | 62nna050023/1                           | นางอุดมพร บุตรสุวรรณ์   | งานพัสดุ                 | 2.5                  |                           | ดูข้อมูล ยืนยันการเบิก คืนชุดเบิก ยกเลิก              |
|               | 3             | 62nnv020009/1                           | นางสาวอังคณา ศิริกุล    | งานบริหารบุคคลและนิติการ | n 2                  | รอการขึ้นขันการเบิกจ่าย   | <mark>ดูข้อมูล ยืนยันการเมิก คืนชุดเมิก ยกเลิก</mark> |
|               | 4             | 62nns020008/1                           | นางสาวอังคณา ศิริกุล    | งานบริหารบุคคลและนิติการ | 15/03/2562           | รอการยื่นยันการเบิกจ่าย   | <mark>ดูข้อมูล ยืนยันการเบิก คืนชุดเบิก ยกเลิก</mark> |
|               | 5             | 62nnง040015/1                           | นายจารุวิทย์ ลังภูลี    | งานทรัพย์สินและรายได้    | 14/03/2562           | รอการยืนยันการเบิกจ่าย    | ดูข้อมูล ยืนยันการเบิก คืนชุดเบิก ยกเลิก              |

#### รูปที่ 11 หน้าจอ "แสดงรายการใบเบิกวัสดุ"

|       | ระบบบริหารจัดการวัสดุ<br>มหาวิทยาลัยราชภัฏสกลนคร                              | ดรสุวรรณ์ นำเข้าวัสดุ(กกง) ∽                     | เบิก-จ่ายวัสดุ(กก | หม้าที่พัสด<br>ง) ๋→ ี่ร้ายงา | น <b>+</b> ่ <sup>เวงส</sup> ข้อมูลพื้นฐา | น^ื่≁ นางอุดมพร บุตรสุวรร | າຄໂ~ ປ      |
|-------|-------------------------------------------------------------------------------|--------------------------------------------------|-------------------|-------------------------------|-------------------------------------------|---------------------------|-------------|
|       | วัตถุประสงค์ในการนำไปใช้                                                      | เพื่อใช้ภายในอาคาร 19 อาคาร13 และภายในงา         | านพัสดุ           |                               |                                           |                           |             |
|       | วันที่จ่าย                                                                    |                                                  |                   |                               |                                           |                           |             |
|       | รหัสโครงการ                                                                   |                                                  |                   | ประเภทงบ                      |                                           |                           |             |
| เจ้   | าหน้าที่พัสดุ/ผู้จ่าย                                                         |                                                  |                   | ผู้รับพัสดุ                   |                                           |                           |             |
|       |                                                                               |                                                  |                   |                               |                                           |                           | แก้ไข       |
|       |                                                                               |                                                  |                   |                               |                                           |                           | _           |
| ลำดับ | รวมทั้งหมด 4 รายการ<br>รายการ/จุเ                                             | ประสงค์ในการนำไปใช้                              | จำนวนขอ<br>เบิก   | จำนวนเบิ                      | การิง คง<br>เหลือ                         | หมายเหตุ                  |             |
| 1     | 📣 ถ้วยกระดาษกรวยแหลม (หน่วย/ส้<br>หมายเหตุ:                                   | 3)                                               | 20 ลัง            | 0                             | 0                                         |                           | 😂 เปลี่ยน   |
| 2     | ป้ายอะคริลิค ขนาด 32x48 ชม. (ก<br>หมายเหตุ:                                   | ว้างxยาว)                                        | 120 แต่น          | 0                             | 0                                         |                           | 😂 เปลี่ยน   |
| 3     | 🍽 ี ตลับหมึกพิมพ์เลเซอร์ 79A (Q26<br>Pro M12a/ M12w/ M26a/ M26nw<br>หมายเหตุ: | 12A) สีดำ (Black) สำหรับเครื่องพิมพ์ HP LaserJet | 1 ตลับ            | 0                             | 0                                         |                           |             |
| 4     | 📗 แฟ้มเก็บเอกสาร สันกว้าง 2 นิ้ว สีง<br>หมายเหตุ:                             | iา ขนาด A4 (หน่วย/แฟ้ม)                          | 18 แฟ้ม           | 0                             | 12                                        |                           | 😂 เปลี่ยน   |
|       |                                                                               |                                                  |                   | 2.6                           |                                           | พิมพ์ใบเบิก ยืนยันกา      | เรเบิกวัสดุ |

#### 2.6 คลิกปุ่มพิมพ์ใบเบิกวัสดุ เพื่อเสนอผู้บริหาร ตามรูปที่ 12

รูปที่ 12 หน้าจอ "พิมพ์ใบเบิกวัสดุ"

#### ขั้นตอนที่ 3 การนำเข้าข้อมูลวัสดุ

3.1 หัวหน้าเจ้าหน้าที่ Login เข้าสู่ระบบบริหารจัดการวัสดุ จากนั้นให้คลิกที่เมนู "นำเข้าวัสดุ" ตามรูปที่ 13 และคลิกที่ปุ่ม "+เพิ่มบิล(นำเข้าวัสดุ) ตามรูปที่ 14

| mtl.snru | .ac.th/user/default.aspx                         |                               |                                               |                       |          |                 |                                    |   |  |
|----------|--------------------------------------------------|-------------------------------|-----------------------------------------------|-----------------------|----------|-----------------|------------------------------------|---|--|
|          | ระบบบริหารจัดการวัสดุ<br>มหาวิทยาลัยราชกัฎลกลนคร | เบิก-จ่าย กระดาษ <del>-</del> | นำเข้าวัสดุ(สวพ) <del>-</del>                 | เบิก-จ่ายวัสดุ(สวพ) 👻 | รายงาน 👻 | ข้อมูลพื้นฐาน 🗸 | นางอุดมพร บุตรสุวรรณ์ <del>-</del> | ወ |  |
| กรุณ     | าเลือกหน่วยงานที่ต้องการจัดการข้อมูล             | น้ำเร<br>รายก                 | ข้าวัสดุ (สวพ)<br>การนำเข้าวัสดุ (สวพ)<br>กอง | กลาง                  | 3.1      |                 |                                    |   |  |
|          |                                                  |                               | สถาบันวิจั                                    | ยและพัฒนา             |          |                 |                                    |   |  |
| 14 -     |                                                  |                               |                                               |                       |          |                 |                                    |   |  |

รูปที่ 13 หน้าจอ "นำเข้าวัสดุ"

| mtl.snru.ac                                                                 | tl.snru.ac.th/matgen/importlistbill.aspx |              |             |                   |                       |   |            |                 |                                    |   |  |  |
|-----------------------------------------------------------------------------|------------------------------------------|--------------|-------------|-------------------|-----------------------|---|------------|-----------------|------------------------------------|---|--|--|
| ระบบบริหารจัดการวัสดุ เบ็ก-จ่าย กระดาษ + นำเข้าวัสดุ(สวพ) + เบ็ก-จ่ายวัสดุ( |                                          |              |             |                   |                       |   | รายงาน 👻   | ข้อมูลพื้นฐาน 👻 | นางอุดมพร บุตรสุวรรณ์ <del>-</del> | ወ |  |  |
| หน้าหลัก                                                                    | ก / รายการนำ                             | เข้าวัสดุ (ส | <b>3</b> W) |                   |                       |   |            |                 |                                    |   |  |  |
| รายการน่                                                                    | หาเข้าวัสดุ (สวพ                         | )            |             |                   |                       |   |            |                 |                                    |   |  |  |
| + เพิ่มบิล(น่าเข้าวัสดุ) 1.3                                                |                                          |              |             |                   |                       |   |            |                 |                                    |   |  |  |
| ลำดับ                                                                       | ม ปี                                     | รอบ          | วันที่      |                   | บริษัท                | 4 | านวนรายการ | สถานะ           |                                    |   |  |  |
| 1                                                                           | 2562                                     | 9            | 15/02/2562  | สหกรณ์มหาวิทยา    | ลัยราชภัฏสกลนคร จำกัด |   | 5          | ต่าเนินการแล้ว  | ดูข้อมูล คืนแก้ไข                  |   |  |  |
| 2                                                                           | 2562                                     | 8            | 16/01/2562  | สหกรณ์มหาวิทยา    | ลัยราชภัฏสกลนคร จำกัด |   | 6          | ตำเนินการแล้ว   | ดูข้อมูล คืนแก้ไข                  |   |  |  |
| 3                                                                           | 2562                                     | 7            | 11/01/2562  | สหกรณ์มหาวิทยา    | ลัยราชภัฏสกลนคร จำกัด |   | 3          | ตำเนินการแล้ว   | ดูข้อมูล คืนแก้ไข                  |   |  |  |
| 4                                                                           | 2562                                     | 6            | 16/01/2562  | สหกรณ์มหาวิทยา    | ลัยราชภัฏสกลนคร จำกัด |   | 6          | ต่าเนินการแล้ว  | ดูข้อมูล คืนแก้ไข                  |   |  |  |
| 5                                                                           | 2562                                     | 5            | 16/01/2562  | ห้างหุ้นส่วนจำกัด | ถมทองศึกษาภัณฑ์       |   | 23         | ตำเนินการแล้ว   | ดูข้อมูล คืนแก้ไข                  |   |  |  |

รูปที่ 14 หน้าจอ "เพิ่มบิล(นำเข้าวัสดุ"

3.2 กรอกข้อมูลหน้านำเข้าวัสดุ ตามรูปที่ 15

- 3.2.1 พิมพ์วันที่ตามใบส่งของ
- 3.2.2 พิมพ์ชื่อผู้ขาย
- 3.2.3 พิมพ์ชื่อหัวหน้าเจ้าหน้าที่พัสดุ
- 3.2.4 พิมพ์ชื่อเจ้าหน้าที่พัสดุ
- 3.2.5 เลือกบิลว่ารวมภาษีมูลค่าเพิ่ม หรือไม่รวมภาษีมูลค่าเพิ่ม
- 3.2.6 คลิกที่ปุ่ม "ตกลง"

| tl.snru.ac.th/matgen/import.asp        | XC                                  |                                |                              |            |                 |                                    |     |
|----------------------------------------|-------------------------------------|--------------------------------|------------------------------|------------|-----------------|------------------------------------|-----|
| ระบบบริหารจัด<br>มหาวิทยาลัยราชกัฏสกลเ | าการวัสดุ<br><sup>มคร</sup>         | น่าเข้าวัสดุ(กกง) <del>-</del> | เบิก-จ่ายวัสดุ(กกง) 🛨        | รายงาน 👻   | ข้อมูลพื้นฐาน 🗸 | นางอุดมพร บุตรสุวรรณ์ <del>-</del> | Q   |
| หน้าหลัก / รายการนำเข้าวัส             | <b>เด (กกง)</b> / นำเข้าวัสดุ (กกง) |                                |                              |            |                 |                                    |     |
| ข้อมูลการนำเข้า                        |                                     |                                |                              |            |                 |                                    |     |
| รหัส                                   | 15032019150446757840                |                                |                              |            |                 |                                    |     |
| ปังบประมาณ                             | 2562                                |                                | รอบการจั                     | ดชื้อ รห่  | ัสรันอัดโนมัติ  |                                    |     |
| ลงวันที่                               |                                     |                                | 3.2.1 บริษัทผู้              | ู้ขาย      |                 |                                    | 3.2 |
| หัวหน้าเจ้าหน้าที่พัสดุ                |                                     |                                | 3.2.3 <sup>เจ้าหน้าที่</sup> | พัสดุ      | 4               |                                    | 3.2 |
|                                        | ๏เป็นราคารวมภาษีมูลค่าเพิ่ม         |                                |                              | าคารวมภาษี | มูลค่าเพิ่ม     | 3.2.5                              |     |
|                                        |                                     |                                |                              |            |                 | _                                  |     |
|                                        |                                     |                                |                              |            |                 | GIN                                |     |

รูปที่ 15 หน้าจอ "กรอกข้อมูลหน้านำเข้าวัสดุ"

#### 3.3 บันทึกรายการนำเข้าวัสดุ ตามขั้นตอนดังนี้

3.3.1 พิมพ์รหัสใบเบิกที่ต้องการตัดจ่ายที่ช่อง "รหัสชุดเบิก" จากนั้นคลิกปุ่ม "เพิ่ม" ตามรูปที่ 16

|       | รหัสชุดเบิก 62กกง050023 : งาา | มพัสดุ เพิ่ม          | 3.3.1    |                  |
|-------|-------------------------------|-----------------------|----------|------------------|
| ลำดับ | รหัสชุดเบิก                   | ผู้ขอเบิก             | หน่วยงาน |                  |
| 1     | 62nnv050023                   | นางอุดมพร บุตรสุวรรณ์ | งานพัสดุ | เลือกรายการ 📋 ลม |

รูปที่ 16 หน้าจอ "การนำเข้าวัสดุ"

| mtl.snru.ac.th/matgen/import.as        | px?id=25012                           | 019170229            | 487139                                                                                  |                                           |                                                       |                                                     |                                  |            |  |
|----------------------------------------|---------------------------------------|----------------------|-----------------------------------------------------------------------------------------|-------------------------------------------|-------------------------------------------------------|-----------------------------------------------------|----------------------------------|------------|--|
| ระบบบริหารจัด<br>มหาวิทยาลัยราชภัฏสกลเ | การวัสดุ<br><sup>เคร</sup> ่า2/1/2562 | -                    | นำเข้าวัสดุ(กกง) <del>×</del>                                                           | เบิก-จ่ายวัสดุ(ก                          | ออการงางเมือ<br>กกง) <del>-</del> รายง<br>บริษัทญ์ชาย | ่⊶<br>งาน <del>-</del> ข้อมูลพื้น:<br>หาก.สกุลนครต์ | ฐาน – นางอุดมพร บุตร<br>คอมบ้อบ่ | สุวรรณ์- ป |  |
| ห้วหน้าเจ้าหน้าที่พัสดุ นางอุดมพ       |                                       | พร บุตรสุวรรณ์       |                                                                                         | เจ                                        | จ้าหน้าที่พัสดุ                                       | นางสาวพรทิพย่                                       | ทิพย์ โสนันทะ                    |            |  |
| ®เป็นราค                               |                                       | จารวมภาษึมูลค่าเพิ่ม |                                                                                         | <b>ี</b> ไม่เป็นราคารวมภาษีมูลค่าเห       |                                                       | วมภาษีมูลค่าเพิ่ม                                   |                                  |            |  |
|                                        |                                       |                      | รายการวัสดุชุดเบิก                                                                      | ที่ 62กกง050023                           |                                                       | ปิด 🗙                                               |                                  |            |  |
|                                        |                                       | ลำดับ                | รายการ                                                                                  |                                           | จำนวน หม                                              | ายเหตุ                                              | 3.3.2                            |            |  |
| รหัสชุดเบิก                            | 62กกง05                               | 1                    | 📣 ถ้วยกระดาษกรวยแหลม (หน่วย/ส                                                           | <sup>Ka)</sup> 3.3.2                      |                                                       | เลือก                                               |                                  |            |  |
| ลำดับ                                  | รหัสชุดเบิก                           | 2                    | ป้ายอะคริลิค ขนาด 32x48 ซม. (r                                                          | (กว้างxยาว) 120<br>แผ่น                   |                                                       | เลือก                                               |                                  |            |  |
| 1 62nnv050                             | 1 62nns050023                         |                      | 📕 ิตสับหมึกพิมพ์เลเซอร์ 79A (Q26<br>สำหรับเครื่องพิมพ์ HP LaserJet Pro M<br>M26a/ M26nw | 2612A) สีดา (Black) 1 ตลับ<br>M12a/ M12w/ |                                                       | เลือก                                               | เลือกรายการ 📋 ลบ                 |            |  |
| รหัสบาร์โค๊ด                           |                                       | 4                    | แฟ้มเก็บเอกสาร สันกว้าง 2 นิ้ว สี<br>หน่วย/แฟ้ม)                                        | ดำ ขนาด A4                                | 18<br>แฟ้ม                                            | เลือก                                               |                                  |            |  |
| รายละเอียดวัสดุ                        |                                       |                      | ,,,,,,,,,,,,,,,,,,,,,,,,,,,,,,,,,,,,,,,                                                 |                                           |                                                       |                                                     |                                  |            |  |
| จำนวน                                  |                                       |                      |                                                                                         | 0                                         |                                                       |                                                     |                                  |            |  |

3.3.2 คลิปปุ่ม "เลือกรายการ" และคลิกปุ่ม "เลือก" เพื่อนำเข้าวัสดุตามบิล ตามรูปที่ 17

รูปที่ 17 หน้าจอ "การนำเข้าวัสดุ"

3.3.3 กรอกราคาต่อหน่วยตามใบส่งของ > คลิกปุ่ม "บันทึก" > จากนั้นคลิกปุ่ม "เสร็จสิ้น
รายการ" ตามรูปที่ 18

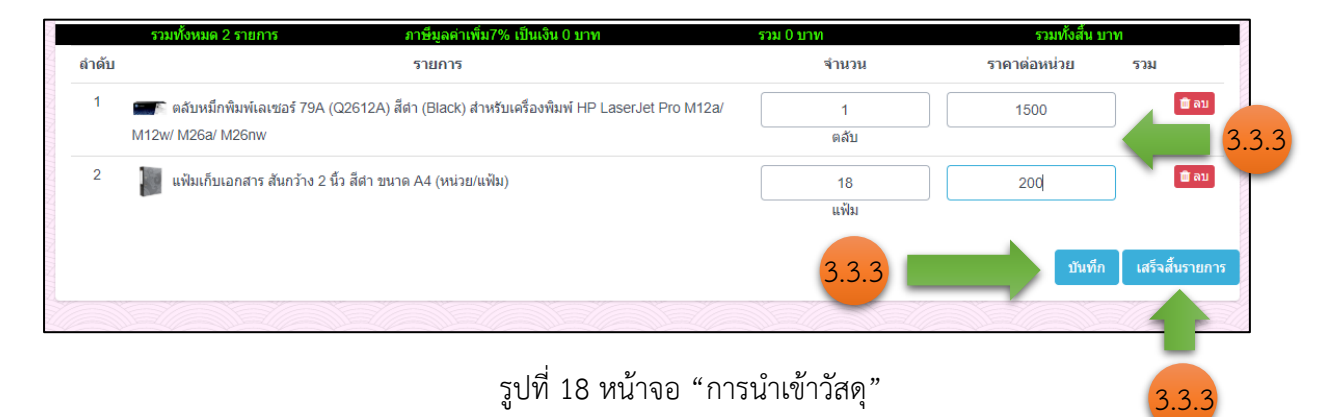

| ระบบบริหารจัด<br>มหาวิทยาลัยราชภัฏสกล | าการวัสดุ<br><sup>มคร</sup>                   | นำเข้าวัสดุ(กกง)∽        | เบิก-จ่ายวัสดุ(กกง) 🗸       | รายงาน    | ∗ ข้อมูลพื้นฐาน ∗         | นางอุดมพร บุตรสุ                            | ວรรณ์ 🗸 🕐    |  |
|---------------------------------------|-----------------------------------------------|--------------------------|-----------------------------|-----------|---------------------------|---------------------------------------------|--------------|--|
| หน้าหลัก / รายการนำเข้าวัส            | <b>เด (กกง)</b> / นำเข้าวัสดุ (กกง)           |                          |                             |           |                           |                                             |              |  |
| ข้อมูลการนำเข้า                       |                                               |                          |                             |           |                           |                                             |              |  |
| รหัส                                  | 8032019095605877300                           |                          |                             |           |                           |                                             |              |  |
| ปังบประมาณ                            | ปังบประมาณ 2562                               |                          | รอบการจัด                   | ชื้อ      | 78                        |                                             |              |  |
| ลงวันที่                              | ถงวันที่ 1/2/2562                             |                          | บริษัทผู้ข                  | าย        | ห้างหุ้นส่วนจำกัด ชิน ชิน | สกลนคร                                      |              |  |
| หัวหน้าเจ้าหน้าที่พัสดุ               | ห้วหน้าเจ้าหน้าที่พัสดุ นางอุดมพร บุตรสุวรรณ์ |                          | <mark>เ</mark> จ้าหน้าที่พั | ์สดุ      | นางสาวนริศรา ดงภูยาว      |                                             |              |  |
|                                       | ®เป็นราคารวมภาษีมูลค่าเพิ่ม                   |                          | <b>ี</b> ไม่เป็นรา          | คารวมภ    | าษีมูลค่าเพิ่ม            |                                             |              |  |
|                                       |                                               |                          |                             |           |                           |                                             |              |  |
|                                       |                                               |                          |                             |           |                           |                                             | แกไข         |  |
| รหัสชุดเบิก                           |                                               |                          |                             |           |                           |                                             |              |  |
| ลำดับ                                 | รหัสชุดเบิก                                   | ผู้ขอเบิก                |                             |           |                           | หน่วยงาน                                    |              |  |
| 1 62n                                 | กง050015                                      |                          | นางอุดมพร บุตรสุวรรณ์       |           | งานพัสดุ                  |                                             |              |  |
| 2 62n                                 | กง050010                                      |                          | นางอุดมพร บุตรสุวรรณ์       |           |                           | งานพัสดุ                                    |              |  |
|                                       |                                               |                          |                             |           |                           |                                             |              |  |
| รวมทั้งหมด 2 ราย                      | เการ ภาษีมูลค่าเพิ่ม<br>31.40186915           | 7% เป็นเงิน<br>88785 บาท | รวม 448.5981308             | 341121 บา | M                         | รวมทั้งสิ้น 480 บาท                         |              |  |
| ลำดับ                                 | รายการ                                        |                          | จำนวน                       |           | ราคาต่อหน่วย              | 1                                           | รวม          |  |
| 1 🔀 ลูกปืนพัดล                        | มลิฟต์                                        |                          | 2                           |           | 120                       |                                             | 240          |  |
| 2 <b>E</b> 2014 NTN                   | 2                                             |                          | ລູກ                         |           |                           |                                             | 240          |  |
| 🦉 ซูกบน เพาก                          | A 400075 (NH 101/001)                         |                          | ∠<br>ตลับ                   |           | 120                       |                                             |              |  |
|                                       |                                               |                          |                             | -A.       | a v ä                     | ža a di di di di di di di di di di di di di |              |  |
|                                       |                                               |                          |                             | พมพรายล   | стоямили илодоро          | พมพรายละ                                    | เอยดการนาเขา |  |

## 3.3.4 พิมพ์ใบนำเข้าวัสดุเพื่อแนบท้ายรายงานขอซื้อขอจ้าง ตามรูปที่ 19

รูปที่ 19 หน้าจอ "พิมพ์รายงาน"

#### ขั้นตอนที่ 4 การตัดจ่ายวัสดุ

4.1 คลิกที่ปุ่มเมนู "เบิก-จ่ายวัสดุ > รายการเบิก-จ่ายวัสดุ" ตามรูปที่ 20

| mtl.snru.ac.th/user/                             |                               |                                               |          |                 |                                    |   |  |  |  |  |
|--------------------------------------------------|-------------------------------|-----------------------------------------------|----------|-----------------|------------------------------------|---|--|--|--|--|
| ระบบบริหารจัดการวัสดุ<br>มหาวิทยาลัยราชภัฏลกลนคร | นำเข้าวัสดุ(กกง) <del>-</del> | เบิก-จ่ายวัสดุ(กกง) 👻                         | รายงาน 👻 | ข้อมูลพื้นฐาน 👻 | นางอุดมพร บุตรสุวรรณ์ <del>-</del> | Ģ |  |  |  |  |
| กรุณาเลือกหน่วยงานที่ต้องการจัดการข้อมูล         | เบิก<br>ราย<br>กองเ           | เจ่ายวัสดุ<br>การเบิก-จ่ายวัสดุ (กกง)<br>กลาง |          | 4.1             |                                    |   |  |  |  |  |
| สถาบันวิจัยและพัฒนา                              |                               |                                               |          |                 |                                    |   |  |  |  |  |
|                                                  |                               |                                               |          |                 |                                    |   |  |  |  |  |

รูปที่ 20 หน้าจอ "การนำเข้าวัสดุ"

4.2 คลิกปุ่ม "ยืนยันการเบิก" ใบเบิกที่ต้องการตัดจ่ายวัสดุ ตามรูปที่ 21

| .snru.ac.t | th/matgen/disbursel                    | listbill.aspx               |                               |                     |                          |                                                         |     |
|------------|----------------------------------------|-----------------------------|-------------------------------|---------------------|--------------------------|---------------------------------------------------------|-----|
|            | ระบบบริหารจัด<br>มหาวิทยาลัยราชภัฏสกลเ | าการวัสดุ<br><sup>แคร</sup> | นำเข้าวัสดุ(กกง) <del>-</del> | เบิก-จ่ายวัสดุ(กกง) |                          | ข้อมูลพื้นฐาน 🔸 นางอุดมพร บุตรสุวรรณ์ 🗸                 | e   |
| เน้าหลัก   | / รายการเบิก-จ่ายวัส                   | สดุ (กกง)                   |                               |                     |                          |                                                         |     |
| ายการเบิ   | ก-จ่ายวัสดุ (กกง)                      |                             |                               |                     |                          | ٩                                                       | DE  |
|            |                                        |                             | + เพิ่มใบเบิกวัสเ             | ดุ(เบิกวัสดุ กกง)   |                          |                                                         |     |
| ลำดับ      | <mark>เ</mark> ลขที่ใบเบิก             | ผู้ขอเบิก                   | หน่วยงานย่อย                  | วันที่              | สถานะ                    |                                                         |     |
| 1          | 62กกง070044/1                          | นายปีดา โทนสีมมา            | งานอาคาร สถานที่ และยานพาหนะ  |                     | กำลังต่าเนินการเพิ่มข้อม | มูล 4.1 แก้ไข                                           |     |
| 2          | 62กกง070043/1                          | นายปีดา โทนสีมมา            | งานอาคาร สถานที่ และยานพาหนะ  |                     | รออนุมัติ                | ดูข้อมูล                                                |     |
| 3          | 62กกง030010/1                          | นางมาลัยวัลย์ อินศาน้อย     | งานคลัง                       |                     | กำลังดำเนินการเพิ่มข้อม  | มูล แก้ไข                                               |     |
| 4          | 62กกง050023/1                          | นางอุดมพร บุตรสุวรรณ์       | งานพัสดุ                      | 15/03/2562          | รอการยืนยันการเบิกจ่า    | ย <mark>ิญข้อมูล ยืนยันการเบิก คืนชุดเบิก ยกเ</mark> ล้ | ลิก |
| 5          | 62กกง020009/1                          | นางสาวอังคณา ศิริกุล        | งานบริหารบุคคลและนิติการ      | 15/03/2562          | รอการยืนยันการเบิกจ่า    | ยิ ดูข้อมูล ยืนยันการเบิก คืนชุดเบิก ยกเล้              | ลิก |

รูปที่ 21 หน้าจอ "การตัดจ่ายวัสดุ"

- 4.3 กรอกข้อมูลเพื่อตัดจ่ายวัสดุ ดังต่อไปนี้ ตามรูปที่ 22
  - 4.3.1 พิมพ์วันที่จ่ายวัสดุ
  - 4.3.2 พิมพ์รหัสโครงการที่เบิกจ่าย
  - 4.3.3 พิมพ์ชื่อเจ้าหน้าที่พัสดุ
  - 4.3.4 พิมพ์ชื่อผู้รับพัสดุ
  - 4.3.5 คลิกปุ่ม "ยืนยันการเบิกวัสดุ"

| เจ้า | รหัสโครงการ 4                                                                                                    | .3.2            | ประเภทงบ<br>ผู้รับพัสดุ |              | +        | 4.3.4<br>unity       |
|------|----------------------------------------------------------------------------------------------------|-----------------|-------------------------|--------------|----------|----------------------|
| าดับ | รวมทั้งหมด 4 รายการ<br>รายการ/จุดประสงค์ในการนำไปใช้                                                                       | จำนวนขอ<br>เบิก | จำนวนเบิกจริง           | ุคง<br>เหลือ | หมายเหตุ |                      |
| 1    | ด้วยกระดาษกรวยแหลม (หน่วย/ลัง)<br>หมายเหตุ:                                                                                | 20 ລັง          | 0                       | 0            |          | 😂 เปลี่ยน            |
| 2    | 📄 ป้าขอะคริลิค ขนาด 32x48 ชม. (กว้างxยาว)<br>หมายเหตุ:                                                                     | 120 แผ่น        | 0                       | 0            |          | 🞜 เปลี่ยน            |
| 3    | ตลับหมึกพิมพ์เลเซอร์ 79A (Q2612A) สีต่า (Black) สำหรับเครื่องพิมพ์ HP LaserJet<br>Pro M12a/ M12w/ M26a/ M26nw<br>หมายเหตุ: | 1 ตลับ          | 0                       | 0            |          | <del>2</del> เปลี่ยน |
| 4    | มา แฟ้มแก็บแอกสาร สันกว้าง 2 นิ้ว ลี่ศา ขนาด A4 (หน่วย/แฟ้ม)<br>หมายเหตุ:                                                  | <b>1</b> 8 แฟ้ม | 0                       | 12           |          | 🞜 เปลี่ยน            |
|      |                                                                                                    |                 |                         |              |          |                      |

รูปที่ 22 หน้าจอ "การตัดจ่ายวัสดุ"

4.4 พิมพ์ใบจ่ายวัสดุ คลิกปุ่ม "พิมพ์ใบจ่ายวัสดุ" ตามรูปที่ 23

|       | รวมทั้งหมด 2 รายการ                                     |             |               |         |                              |
|-------|---------------------------------------------------------|-------------|---------------|---------|------------------------------|
| ลำดับ | รายการ/จุดประสงค์ในการนำไปใช้                           | จำนวนขอเบิก | จำนวนเบิกจริง | คงเหลือ | หมายเหตุ                     |
| 1     | ธงตราสัญลักษณ์ ส.ธ. ขนาด 60x90 เชนดิเมตร (กว้างxยาว)    | 100 ผืน     | 100           | 0       |                              |
|       | NA ILING.                                               | 1.5 Å       |               |         |                              |
| 2     | ร้องตราสัญลักษณ์ ส.ธ. ขนาด 80x120 เซนติเมตร (กว้างxยาว) | 10 MU       | 10            | U       |                              |
|       | หม เยเทฟ.                                               |             |               |         |                              |
|       |                                                         |             |               |         | พิมพ์ใบเบิก พิมพ์ใบจ่ายวัสดุ |
|       |                                                         |             |               |         |                              |
|       |                                                         |             |               |         |                              |

รูปที่ 23 หน้าจอ "พิมพ์ใบจ่ายวัสดุ"

#### ใบเบิกวัสดุ กองกลาง หน่วยรักษาความปลอดภัย

วันที่ 18 เดือน มีนาคม พ.ศ.2562

**เรียน** อธิการบดี

ด้วยข้าพเจ้า นายวรัญญู นามเพ็ง ตำแหน่ง หัวหน้าหน่วยรักษาความปลอดภัย

หน่วยงาน หน่วยรักษาความปลอดภัย

มีความประสงค์จะเบิกวัสดุเพื่อนำไปใช้ <u>เพื่อใช้ภายในหน่วยรักษาความปลอดภัย</u>

| ลำดับที่ | รายการ                                                  | ขอเบิก    | ประวัติการจัดซื้อล่าสุด<br>ราคา/หน่วย | ราคารวม        | หมายเหตุ |
|----------|---------------------------------------------------------|-----------|---------------------------------------|----------------|----------|
| 1        | ไม้กวาดทางมะพร้าว แบบด้ามยาว                            | 4 อัน     | 38                                    | 152 บาท        |          |
| 2        | ไม้กวาดดอกหญ้า                                          | 4 ด้าม    | 35                                    | 140 บาท        |          |
| 3        | น้ำยาถูพื้น ยี่ห้อมาจิคลีน 🤇                            | 1 แกลล์อน | 209                                   | 209 บาท        |          |
| 4        | น้ำยาล้างจาน ขนาด 750 มล. ยี่ห้อซันไลต์ (<br>หน่วย/ขวด) | 2179      | 75                                    | 150 บาท        |          |
| 5        | ธงชาติ ขนาด 3x5 เมตร (กว้างxยาว)                        | 3ผื่น     | 0                                     | 0 บาท          |          |
|          | รวมเป็นเงินทั้งสิ้น                                     | )         |                                       | 651 บาท        |          |
|          | จำนวนเงินตัวอักษร                                       |           | ( หกร้อยห้าสิ่ง                       | บเอ็ดบาทถ้วน ) |          |

งบประมาณ งบ รหัสโครงการ

คำสั่ง

อนุมัติ ไม่อนุมัติ.....

Œ

(ลงชื่อ).....ผู้ขอเบิก

( นายวรัญญู นามเพ็ง ) หัวหน้าหน่วยรักษาความปลอดภัย

(ลงชื่อ).....

( ผู้ช่วยศาสตราจารย์ชาคริต ชาญชิตปรีชา ) รองอธิการบดีฝ่ายบริหาร ปฏิบัติราชการแทน อธิการบดีมหาวิทยาลัยราชภัฏสกลนคร

My .....หัวหน้าเจ้าหน้าที่ (ลงชื่อ).....้ไ ( นางอุดมพร บุตรสุวรรณ์ )

(ลงชื่อ).....เจ้าหน้าที่พัสดุ ( นางสาวพรทิพย์ โสนันทะ )

## แบบฟอร์มบัญชีวัสดุ

**ส่วนราชการ** : มหาวิทยาลัยราชภัฏสกลนคร

หน่วยงาน : .....

| แผ่นที่          |                     |
|------------------|---------------------|
| ประเภท           | ชื่อ หรือ ชนิดวัสดุ |
| ขนาด หรือ ลักษณะ |                     |
| หน่วยที่นับ      | ที่เก็บ             |

|       | รับจาก/จ่ายให้ | งบประมาณ/ ราคาต่อ |             |   |     | น้ำถือ |         |               |
|-------|----------------|-------------------|-------------|---|-----|--------|---------|---------------|
| ว/ด/ป |                | เลขที่ชุดเบิก     | หน่วย (บาท) |   | รับ | จ่าย   | คงเหลือ | <b>សូ</b> រេហ |
|       | <u>ยอดยกมา</u> |                   |             | ( |     |        | /       |               |
|       |                |                   | F           |   |     | Ç.     | /       |               |
|       |                |                   |             | 5 |     |        |         |               |
|       |                |                   |             |   | Σ   | ~      |         |               |
|       |                |                   | L. C.       |   |     |        |         |               |
|       |                |                   | $\delta$    |   |     |        |         |               |
|       |                | n                 |             |   |     |        |         |               |
|       | (0             |                   | Ð           |   |     |        |         |               |
|       |                | 665               |             |   |     |        |         |               |
|       |                | M                 |             |   |     |        |         |               |
|       |                |                   |             |   |     |        |         |               |
|       |                |                   |             |   |     |        |         |               |
|       |                |                   |             |   |     |        |         |               |
|       |                |                   |             |   |     |        |         |               |
|       |                |                   |             |   |     |        |         |               |
|       |                |                   |             |   |     |        |         |               |
|       |                |                   |             |   |     |        |         |               |
|       |                |                   |             |   |     |        |         |               |
|       |                |                   |             |   |     |        |         |               |
|       |                |                   |             |   |     |        |         |               |
|       |                |                   |             |   |     |        |         |               |